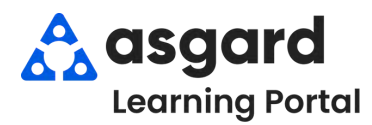

## Asgard Desktop Mass Assigning/Re-assigning Work Orders

**Step 1:** From the **Active Work Order** screen, use the green filter bar to sort the work orders by department. You can only mass assign/reassign work orders of the same department.

| Active V<br>sign Un<br>ter Clear | Vork Orders,<br>assign Paus<br>Location Fil | /Follow-Up Create Work (<br>se Start Complete Canc<br>Iter | order                     | Show Suspe   | nded Items   Clear Fi |
|----------------------------------|---------------------------------------------|------------------------------------------------------------|---------------------------|--------------|-----------------------|
| r here to g                      | roup by that o                              | olumn                                                      |                           |              |                       |
| Paused                           | ID                                          | Location                                                   | Work Requested            | Department 📑 | Assigned To           |
| <b>B</b>                         | • El c                                      | a 🛛 c                                                      | # <b>⊡</b> c              | 🕼 eng        | * <b>0</b> 0          |
|                                  | 58089                                       | Unit #3210 (2 Bdrm)                                        | AC Repair - Not Working   | Engineering  | Andrews, Christine    |
|                                  | 67606                                       | Unit #1101 (1 Bdrm)                                        | Repair Door - Broken      | Engineering  | Webb, Anthony         |
|                                  | 68644                                       | Unit #2209 (1 Bdrm)                                        | Repair Sofa - Leg Broken  | Engineering  | [None]                |
|                                  | 58099                                       | Unit #2205 (1 Bdrm)                                        | Repair Floor - Tile       | Engineering  | [None]                |
|                                  | 57300                                       | Bldg 1, Pool                                               | Assist with Pool Music    | Engineering  | [None]                |
|                                  | 68643                                       | Unit #1208 (2 Bdrm)                                        | Repair Oven               | Engineering  | [None]                |
|                                  | 57567                                       | Elevator 1                                                 | Replace Light Bulb in Ele | Engineering  | [None]                |

**Step 2:** Select the work orders you want to assign by clicking and dragging your mouse to highlight the work orders or by holding down the Control key while using your mouse to select the work orders. Once selected, click the **Assign/Reassign** button.

| View Assign/H   | Reassign Uni   | assign Pau  | se Start Complete Cano | el 🗌 Show Future Items    | Show Susp   | pended Items Clea  |
|-----------------|----------------|-------------|------------------------|---------------------------|-------------|--------------------|
| Select Location | Filter         | Location Fi | Iter                   |                           |             |                    |
|                 | ader here to g |             |                        |                           | You         | an only Ma         |
| Aging           | - Paused       | ID          | Location               | Work Requested            | De,         | 25 work or         |
| P 400           | Ø              | a 🗖 c       | 1 <b>0</b> 0           | a@c                       | ∎∎: eng     | #Dc                |
| OVERDUE         |                | 58089       | Unit #3210 (2 Bdrm)    | AC Repair - Not Working   | Engineering | Andrews, Christine |
| OVERDUE         |                | 67606       | Unit #1101 (1 Bdrm)    | Repair Door - Broken      | Engineering | Webb, Anthony      |
|                 |                | 68644       | Unit #2209 (1 Bdrm)    | Repair Sofa - Leg Broken  | Engineering | [None]             |
| DUE             |                | 58099       | Unit #2205 (1 Bdrm)    | Repair Floor - Tile       | Engineering | Rodriguez, James   |
| 🗉 ок            |                | 57300       | Bldg 1, Pool           | Assist with Pool Music    | Engineering | Lemus, Betsy       |
| 🗉 ок            |                | 68645       | Bldg 1, Pool           | Deliver Pool Chair        | Engineering | [None]             |
| 🗉 ок            |                | 68643       | Unit #1208 (2 Bdrm)    | Repair Oven               | Engineering | [None]             |
| OK OK           |                | 57567       | Elevator 1             | Replace Light Bulb in Ele | Engineering | [None]             |

Step 3: The Reassign Work Orders box will only include team members On-Shift-Ready for the Department responsible for completing the work. Select an Assignee from the drop-down and click OK.

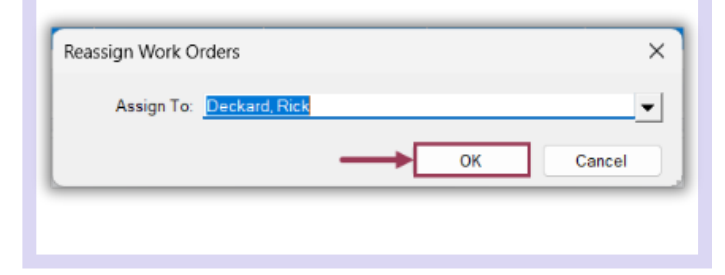

## Step 4: To Mass Unassign work orders, repeat the process in Step 2 and select the Unassign button.

| sign Ur  | assign Pau | se Start Complete Can | cel Show Future Items     | Show Susp   | ended Items Clear |
|----------|------------|-----------------------|---------------------------|-------------|-------------------|
| ter Clea | r Location | liter                 |                           |             |                   |
|          |            |                       |                           |             |                   |
| Paused   | ID         | Location              | Work Requested            | Department  | Assigned To       |
|          | # C        | 4 <b>0</b> 4          | e@c                       | .eng        | # <b>O</b> C      |
|          | 68644      | Unit #2209 (1 Bdrm)   | Repair Sofa - Leg Broken  | Engineering | Deckard, Rick     |
|          | 58099      | Unit #2205 (1 Bdrm)   | Repair Floor - Tile       | Engineering | [None]            |
|          | 57300      | Bldg 1, Pool          | Assist with Pool Music    | Engineering | Deckard, Rick     |
|          | 68645      | Bldg 1, Pool          | Deliver Pool Chair        | Engineering | Deckard, Rick     |
|          | 68643      | Unit #1208 (2 Bdrm)   | Repair Oven               | Engineering | Deckard, Rick     |
|          | 57567      | Elevator 1            | Replace Light Bulb in Ele | Engineering | Deckard, Rick     |